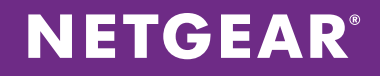

# NETGEAR<sup>®</sup> ProSAFE<sup>®</sup> WAC720 and WAC730

How to Create an Ensemble with Two WAC720 or WAC730

APPLICATION NOTES

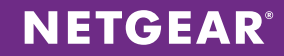

### **CONCEPTS**

The NETGEAR® ProSAFE® WAC720 and WAC730 are high performance 2 x 2 and 3 x 3 business class dual band 802.11ac wireless Access Points (AP) that can support an aggregate through¬put of up to 1.2 Gbps (300 Mbps for 2.4 GHz and 867 Mbps 802.11ac for 5 GHz) and 1.75Gbps (450Mbps for 2.4GHz and 1.3Gbps 802.11ac for 5 GHz) respectively. The WAC720 & WAC730 operate in standalone or ensemble mode for centralized group management of up to 10 like Access Points without additional hardware, licenses or support fees. Ensemble mode allows you to initiate common firmware updates and monitor client connectivity and usage for multiple APs through a centralized dashboard.

#### **COMPONENTS**

WAC720 or WAC730 x 2 (up to 10)

#### **CONFIGURATION STEPS**

**NOTE:** By default the WAC720/730 will obtain an IP address from your DHCP Server. Username: admin Password: password

## Suggested Test Setup

For our example, we will have two WAC720 with the following IP address: AP1: 192.168.50.188 AP2: 192.168.50.189

We will also give the ensemble we created the following management IP address: Ensemble IP: 192.168.50.197

Although we can still go into the management IP of each ensemble member, giving every member the same ensemble IP address will provide you with a single IP address in which to manage your ensemble regardless of which member is the master.

#### **Steps**

The steps below illustrates the typical steps to create the ensemble we outlined above.

- 1. Login to AP1 (in our example the IP address is 192.168.50.189, yours may vary) and go to the **Configuration -> Ensemble -> Basic -> Ensemble General** page.
- 2. For **Ensemble Mode** select **Start**, for Ensemble Name enter a name for your Ensemble. The Ensemble Name is what joins all the members of the ensemble. Every AP in the same ensemble must have the same Ensemble Name.
- 3. For AP Name, give your AP a descriptive name (optional).
- 4. For **Priority**, enter a number. The priority number is used to determine which AP is the master. In our example we will give it 10.
- 5. Click Apply.

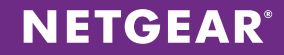

| <b>NETGEAR</b> <sup>®</sup>          |                   |                 |          |                |                     |
|--------------------------------------|-------------------|-----------------|----------|----------------|---------------------|
| WAC720 ProSAFE Dua                   | Band Wireless     | AC Access Point |          |                | Welcome admin 🗋 😨 📭 |
| Configuration                        | Monitoring        | Maintenance     | Support  |                |                     |
| System IP Wir                        | eless Security    | Wireless Bridge | Ensemble | Captive Portal |                     |
|                                      |                   |                 |          |                | Cancel Apply        |
| Basic                                | Ensemble Gene     | ral             |          |                |                     |
| Ensemble General                     |                   |                 |          |                |                     |
| Management                           | Ensemble Mod      | e 💿 Start 🤇     | Stop     |                |                     |
| Secured Ensemble                     | Ensemble Nan      | myEnsemb        | e        |                |                     |
| Advanced                             | AP Name           | netgear805      | 7af      |                |                     |
|                                      | Priority (0 - 255 | j) 10           |          |                |                     |
|                                      |                   |                 |          |                |                     |
|                                      |                   |                 |          |                |                     |
| NETGEAR                              |                   |                 |          |                |                     |
|                                      | 5                 |                 |          |                | Welcome admin D @ F |
| WAC720 ProSAFE Dual                  | Band Wireless A   | C Access Point  |          | _              |                     |
| Configuration                        | Monitoring        | Maintenance     | Support  |                |                     |
| System IP Wire                       | eless Security    | Wireless Bridge | Ensemble | Captive Portal |                     |
|                                      |                   |                 |          |                | Cancel Apply        |
| Basic                                | Ensemble Gene     | ral             |          |                |                     |
| Ensemble General                     |                   |                 |          |                |                     |
| <ul> <li>Management</li> </ul>       | Ensemble Mode     | e 💿 Start 🤇     | Stop     |                |                     |
| <ul> <li>Secured Ensemble</li> </ul> | Ensemble Nam      | e myEnsembl     | e        |                |                     |
| Advanced                             | AP Name           | netgear805      | 7af      |                |                     |
|                                      | Priority (0 - 255 | ) 10            |          |                |                     |
|                                      |                   |                 |          |                |                     |

- Next, go to the Configuration -> Ensemble -> Basic -> Management page. Enter an IP address for your ensemble. (In our example we give it 192.168.50.197)
- 7. Click Apply.
- **NOTE:** Although not required, a best practice is to give every member of the ensemble the same Ensemble Management IP Address. This way, if the current Ensemble master is removed from the ensemble, you will be able to still manage the ensemble from the same ensemble management IP address.

| NE   | TG       | EAF      | Ľ       |             |                    |          |         |                |       |           |       |
|------|----------|----------|---------|-------------|--------------------|----------|---------|----------------|-------|-----------|-------|
| WAC  | 720 Pi   | roSAFE   | Dual B  | and Wireles | s AC Access Point  | t        |         |                | Welco | ome admin | 0 🖪   |
| C    | Configur | ation    | Mo      | onitoring   | Maintenance        | Supp     | ort     |                |       |           |       |
| Sys  | stem     | IP       | Wireles | ss Secur    | ity Wireless Bridg | ge Ensei |         | Captive Portal |       |           |       |
|      |          |          |         |             |                    |          |         |                |       | Cancel    | Apply |
| Basi | c        |          |         | Management  |                    |          |         |                |       |           |       |
| • E  | nsemble  | e Genera | d       |             |                    |          |         |                |       |           |       |
| • M  | lanagen  | nent     |         | Ensemble S  | tatus              |          | Started |                |       |           |       |
| • S  | ecured   | Ensembl  | е       | IP Address  | to manage Ensemble | (IP∨4)   | 192.16  | 8.50.197       |       |           |       |
| Adva | anced    |          |         |             |                    |          |         |                |       |           |       |

- 8. Now, go to the **Configuration -> Ensemble -> Basic -> Secure Ensemble** page. Securing the ensemble is an important step to prevent unwanted APs from joining your ensemble.
- 9. Select **Enabled for Secure Mode** and enter a secure **Passphrase**. The **Re-authentication Timeout** value can be left at default.
- 10. Click **Apply**.

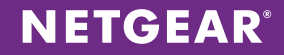

| NETGE       | EAR     | *       |             |                         |             |                      |      |           |       |
|-------------|---------|---------|-------------|-------------------------|-------------|----------------------|------|-----------|-------|
| WAC720 Pro  | SAFE    | Dual B  | and Wireles | s AC Access Point       | :           |                      | Welc | ome admin | 0     |
| Configurati | ion     | Mo      | onitoring   | Maintenance             | Support     |                      |      |           |       |
| System      | IP      | Wireles | ss Secur    | ity Wireless Bridg      | je Ensemble | Captive Portal       |      |           |       |
|             |         |         |             |                         |             |                      |      | Cancel    | Apply |
| Basic       |         |         | Secured Ens | emble                   |             |                      |      |           |       |
| Ensemble    | General |         |             |                         |             |                      |      |           |       |
| Manageme    | nt      |         | Ensemble S  | Status                  |             | Started              |      |           |       |
| Secured Er  | nsemble | e       | Secure Mod  | le                      |             | 🖲 Enabled 🔍 Disabled |      |           |       |
| Advanced    |         |         | Passphrase  | (8 - 63 characters)     |             | securepassword;)     |      |           |       |
|             |         |         | Re-authenti | cation Timeout (300 - 8 | 6400 secs)  | 300                  |      |           |       |
|             |         |         |             |                         |             |                      |      |           |       |

- 11. Next, we will enable **Auto Channel Assignment** for the ensemble. This will allow the ensemble to automatically adjust the channels used by ensemble member APs, according to real-time RF conditions. Go to **Configuration -> Ensemble -> Advanced -> Channel Assignment**.
- 12. For Auto Assign Channels, select Start.

| NETG                                     | EAF     | S,     |               |              | 1           |                |         |            |       |                  |        |          |       |
|------------------------------------------|---------|--------|---------------|--------------|-------------|----------------|---------|------------|-------|------------------|--------|----------|-------|
| WAC720 P                                 | roSAFE  | Dual B | and Wireless  | AC Acces     | s Point     |                |         |            |       |                  | Welcom | ne admin | 0     |
| Configur                                 | ration  | M      | onitoring     | Maintena     | nce         | Support        |         |            |       |                  |        |          |       |
| System                                   | IP      | Wirele | ss Security   | Wirele       | ss Bridge   |                | e C     | Captive Po | ortal |                  |        |          |       |
|                                          |         |        |               |              |             |                |         |            |       |                  |        | Cancel   | Apply |
| Basic                                    |         |        | Channel Assig | nment        |             |                |         |            |       |                  |        |          |       |
| Advanced                                 |         |        |               |              |             |                |         |            |       |                  |        |          |       |
| Channel                                  | Assignm | ent    | Ensemble Sta  | tus          | Start       | ed             |         |            |       |                  |        |          |       |
| <ul> <li>Channel<br/>Settings</li> </ul> | Assignm | ent    | Auto Assign 0 | hannels      |             | Start          | S       | top        |       | Refresh          |        |          |       |
|                                          |         |        | IP Address    | R            | adio        | Band           | Chan    | nel Stat   | tus   | Assign to Static |        |          |       |
|                                          |         |        | 192.168.50.18 | 9 50:6A:03   | 3:80:57:B0  | 11a-na-ac      | 161     | up         |       |                  |        |          |       |
|                                          |         |        | 192.168.50.18 | 9 50:6A:03   | 3:80:57:A0  | 11ng           | 6       | up         |       |                  |        |          |       |
|                                          |         |        | Proposed Char | inel Assignm | nents (1 mi | inute and 14 s | seconds | ago)       |       |                  |        |          |       |
|                                          |         |        | IP Add        | ress         |             | Radio          |         | Pro        | opose | ed Channel       |        |          |       |
|                                          |         |        | 192.168.50.18 | 9            | 50:6A:03:8  | 0:57:B0        |         | 161        |       |                  |        |          |       |
|                                          |         |        | 192.168.50.18 | 9            | 50:6A:03:8  | 0:57:A0        |         | 6          |       |                  |        |          |       |

Now, we will configure AP2 so that it joins the ensemble we just created.

- 13. Login to AP2 (in our example the IP address is 192.168.50.188, yours may vary) and go to the **Configuration -> Ensemble -> Basic -> Ensemble General** page.
- 14. For **Ensemble Mode** select **Start**, for **Ensemble Name** enter the same ensemble name you used for AP1. The Ensemble Name is what joins all the members of the ensemble. Every AP in the same ensemble must have the same Ensemble Name.
- 15. For **AP Name**, give your AP a descriptive name (optional).
- 16. For **Priority**, enter a number. The priority number is used to determine which AP is the master. In our example we will give it 9.
- 17. Click Apply.

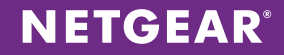

|   | NETG                        | EAF      | S,     |               |              |           |          |               |   |       |          |       |
|---|-----------------------------|----------|--------|---------------|--------------|-----------|----------|---------------|---|-------|----------|-------|
| , | WAC720 P                    | roSAFE   | Dual E | and Wirele    | ss AC Access | Point     |          |               |   | Welco | me admin | 20    |
|   | Configur                    | ation    | М      | onitoring     | Maintenar    | nce       | Support  |               |   |       |          |       |
|   | System                      | IP       | Wirele | ss Secu       | rity Wireles | ss Bridge | Ensemble | Captive Porta | I |       |          |       |
|   |                             |          |        |               |              |           |          |               |   |       | Cancel   | Apply |
|   | Basic                       |          |        | Ensemble G    | eneral       |           |          |               |   |       |          |       |
|   | Ensemble                    | e Genera | ıl     |               |              |           |          |               |   |       |          |       |
|   | <ul> <li>Managen</li> </ul> | nent     |        | Ensemble I    | Vode         | Start     | Stop     |               |   |       |          |       |
|   | <ul> <li>Secured</li> </ul> | Ensembl  | е      | Ensemble I    | Name         | myEnsem   | ble      |               |   |       |          |       |
|   | Advanced                    |          |        | AP Name       |              | netgear80 | 5d8f     |               |   |       |          |       |
|   |                             |          |        | Priority (0 - | 255)         | 9         |          |               |   |       |          |       |
|   |                             |          |        |               |              |           |          |               |   |       |          |       |

- 18. Next, go to the **Configuration -> Ensemble -> Basic -> Management** page. Enter an IP address for your ensemble. (In our example we give it 192.168.50.197)
- 19. Click Apply.

| <b>NETGEAR</b> <sup>®</sup>          |                                      |                         |                     |
|--------------------------------------|--------------------------------------|-------------------------|---------------------|
| WAC720 ProSAFE Dual B                | and Wireless AC Access Point         |                         | Welcome admin 🖸 🕜 📭 |
| Configuration M                      | onitoring Maintenance                | Support                 |                     |
| System IP Wirele                     | ss Security Wireless Bridge          | Ensemble Captive Portal |                     |
|                                      |                                      |                         | Cancel Apply        |
| Basic                                | Management                           |                         |                     |
| Ensemble General                     |                                      |                         |                     |
| Management                           | Ensemble Status                      | Started                 |                     |
| <ul> <li>Secured Ensemble</li> </ul> | IP Address to manage Ensemble (IPv4) | 192.168.50.197          |                     |
| Advanced                             |                                      |                         |                     |
|                                      |                                      |                         |                     |

- 20. Now, go to the **Configuration -> Ensemble -> Basic -> Secure Ensemble** page. Securing the ensemble is an important step to prevent unwanted APs from joining your ensemble.
- 21. Select **Enabled** for **Secure Mode** and enter a secure **Passphrase**. The **Re-authentication Timeout** value can be left at default.
- 22. Click Apply.

| NETG     | EAF       | <b>č</b> |                 |                        |          |                      |                     |
|----------|-----------|----------|-----------------|------------------------|----------|----------------------|---------------------|
| WAC720 P | roSAFE    | Dual Ba  | and Wireless /  | AC Access Point        |          |                      | Welcome admin 🖸 🕐 📭 |
| Configu  | ration    | Ma       | nitoring        | Maintenance            | Support  |                      |                     |
| System   | IP        | Wireles  | s Security      | Wireless Bridge        |          | Captive Portal       |                     |
|          |           |          |                 |                        |          |                      | Cancel Apply        |
| Basic    |           |          | Secured Ensem   | ble                    |          |                      |                     |
| Ensemble | le Genera | d        |                 |                        |          |                      |                     |
| Manager  | nent      |          | Ensemble Stat   | us                     |          | Started              |                     |
| Secured  | Ensemb    | е        | Secure Mode     |                        |          | 🖲 Enabled 🔍 Disabled |                     |
| Advanced |           |          | Passphrase (8   | - 63 characters)       |          | securepassword;)     |                     |
|          |           |          | Re-authenticati | on Timeout (300 - 8640 | 00 secs) | 300                  |                     |

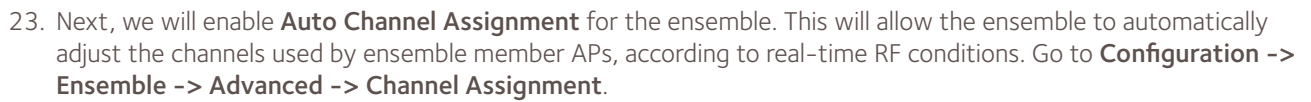

**NETGEAR**<sup>®</sup>

24. For Auto Assign Channels, select Start.

Now that the ensemble has been created, we will now create a wireless-ac SSID on the ensemble. You can do this on any member of the ensemble as the settings will be auto propagated to all other members of the ensemble. However, as a best practice, it is best to login to the ensemble management IP address (192.168.50.197) and make all your changes on the ensemble master.

- 25. Login to the ensemble management IP address and go to the **Configuration -> Security -> Profile Settings** page.
- 26. For this example we will edit the default 5GHz profile according to our settings. Find the **Profile Settings 802.11 a/na-ac/a-na-ac** section at the bottom of the page and select **profile #0**.
- 27. Click Edit.

| NET        | GEAR        |             |        |               |                  |             |            |        |            |                     |
|------------|-------------|-------------|--------|---------------|------------------|-------------|------------|--------|------------|---------------------|
| WAC720     | ) ProSAFE I | Dual Band V | Virele | ss AC Acc     | ess Point        |             |            |        |            | Welcome admin 🗗 🕐 🕩 |
| Confi      | iguration   | Monitorir   | ng     | Mainte        | enance S         | upport      |            |        |            |                     |
| System     | n IP        | Wireless    | Sec    | urity Wir     | reless Bridge En | semble (    | Captive Po | ortal  |            |                     |
|            |             |             |        |               |                  |             |            |        |            | Edit Cancel Apply   |
| Profile Se | ettings     | Profil      | e Sett | inas - 802 11 | ba/na/ban        |             |            |        |            |                     |
| Advance    | d           |             |        |               |                  |             |            |        |            |                     |
|            |             |             | # P    | rofile Name   | SSID             | Security    | VLAN       | Enable | WMF-Enable |                     |
|            |             | 0           | 0 N    | ETGEAR        | peterdeskn       | WPA2-PSK    | 1          | 1      |            |                     |
|            |             | 0           | 1 N    | ETGEAR-1      | NETGEAR_11ng-1   | Open System | n 1        |        |            |                     |
|            |             | 0           | 2 N    | ETGEAR-2      | NETGEAR_11ng-2   | Open System | n 1        |        |            |                     |
|            |             | 0           | 3 N    | ETGEAR-3      | NETGEAR_11ng-3   | Open System | n 1        |        |            |                     |
|            |             | 0           | 4 N    | ETGEAR-4      | NETGEAR_11ng-4   | Open Syster | n 1        |        |            |                     |
|            |             | 0           | 5 N    | ETGEAR-5      | NETGEAR_11ng-5   | Open Syster | n 1        |        |            |                     |
|            |             | 0           | 6 N    | ETGEAR-6      | NETGEAR_11ng-6   | Open System | า 1        |        |            |                     |
|            |             | 0           | 7 N    | ETGEAR-7      | NETGEAR_11ng-7   | Open Syster | 1 1        |        |            |                     |
|            |             | Profil      | e Sett | ings - 802.11 | a/na-ac/a-na-ac  |             |            |        |            |                     |
|            |             |             | # P    | rofile Name   | SSID             | Security    | VLAN       | Enable | WMF-Enable |                     |
|            |             | ۲           | 0 N    | ETGEAR        | NETGEAR_11ac     | Open Syster | n 1        | 4      |            |                     |
|            |             | 0           | 1 N    | ETGEAR-1      | NETGEAR_11ac-1   | Open System | n 1        |        |            |                     |
|            |             | 0           | 2 N    | ETGEAR-2      | NETGEAR_11ac-2   | Open System | n 1        |        |            |                     |
|            |             | 0           | 3 N    | ETGEAR-3      | NETGEAR_11ac-3   | Open System | n 1        |        |            |                     |
|            |             | 0           | 4 N    | ETGEAR-4      | NETGEAR_11ac-4   | Open System | n 1        |        |            |                     |
|            |             | 0           | 5 N    | ETGEAR-5      | NETGEAR_11ac-5   | Open System | n 1        |        |            |                     |
|            |             | 0           | 6 N    | ETGEAR-6      | NETGEAR_11ac-6   | Open System | n 1        |        |            |                     |
|            |             | 0           | 7 N    | ETGEAR-7      | NETGEAR_11ac-7   | Open Syster | า 1        |        |            |                     |

- 28. Enter your SSID security settings.
- 29. Click Apply.

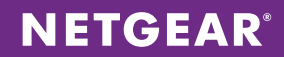

| NETGEAR'              |                    |                     |          |                |   |          |            |       |
|-----------------------|--------------------|---------------------|----------|----------------|---|----------|------------|-------|
| WAC720 ProSAFE Dual I | Band Wireless A    | C Access Point      |          |                |   | Welco    | me admin [ | 20    |
| Configuration M       | Nonitoring         | Maintenance         | Support  |                |   |          |            |       |
| System IP Wirel       | ess Security       | Wireless Bridge     | Ensemble | Captive Portal |   |          |            |       |
|                       |                    |                     |          |                |   | Back     | Cancel     | Apply |
| Profile Settings      | Edit Security Prof | ïle                 |          |                |   |          |            |       |
| Advanced              |                    |                     |          |                |   |          |            |       |
|                       | Profile Definition |                     |          |                |   |          |            |       |
|                       | Profile Name       |                     |          | NETGEAR        |   |          |            |       |
|                       | Wireless Networ    | k Name (SSID)       |          | peterdeskac    |   |          |            |       |
|                       | Broadcast Wirele   | ess Network Name (S | SID)     | 🖲 Yes 🔍 No     |   |          |            |       |
|                       | Authentication Se  | ttings              |          |                |   |          |            |       |
|                       | Network Authent    | ication             |          | WPA2-PSK       | ۲ |          |            |       |
|                       | Data Encryption    |                     |          | AES            | • |          |            |       |
|                       | WPA Passphras      | e (Network Key)     |          |                |   |          |            |       |
|                       | Show Passphras     | e in Clear Text     |          | 🖲 No 🔍 Yes     |   |          |            |       |
|                       | VLAN ID            |                     |          | 1              |   |          |            |       |
|                       | Qos Policies       |                     |          |                |   |          |            |       |
|                       | Mode               |                     |          | •              |   |          |            |       |
|                       | Apply Policy       |                     |          | Incoming       |   | Outgoing |            |       |
|                       | Policy Details     |                     |          | None           | ۲ | None     | ۲          |       |
|                       | Bandwidth Limit    | (bits per second)   |          | 0              |   | 0        |            |       |
|                       | Captive Portal     |                     |          |                |   |          |            |       |
|                       | Profile Name       |                     |          | None           | • |          |            |       |

30. And that's it! You can go to the **Monitoring -> Ensemble** page to monitor the status of your ensemble.

| N | IETG         | EAR'         |                 |                      |                   |            |          |          |          |         |           |           |
|---|--------------|--------------|-----------------|----------------------|-------------------|------------|----------|----------|----------|---------|-----------|-----------|
| w | AC720 Pr     | oSAFE Dual B | and Wireless    | AC Access Point      |                   |            |          |          |          | Welc    | ome admin | 2 7 🗈     |
|   | Configura    | ation M      | onitoring       | Maintenance          | Support           |            |          |          |          |         |           |           |
|   | System       | Dashboard    | Wireless Statio | ons Rogue AP         | Logs St           | atistics I | Packet C | apture   | Ensemble |         |           |           |
|   |              |              |                 |                      |                   |            |          |          |          |         |           | Refresh   |
| A | ccess Poin   | t            | Access Point    |                      |                   |            |          |          |          |         |           |           |
| V | Vireless Sta | tions        |                 |                      |                   |            |          |          |          |         |           |           |
| V | Vireless Nei | ghborhood    | AP Name         | MAC Address          | IP Address        | Ensemble   | Master   | Firmware | 2.4GHz   | 5GHz    | Uptime in | Status    |
|   |              |              |                 |                      |                   | Priority   | AP       | version  | Channel  | Channel | Ensemble  |           |
|   |              |              | netgear805d8f   | 50:6A:03:80:5D:8F    | 192.168.50.188    | 9          | no       | 1.1.10.5 | 11       | 157     | 0 days 0  | Connected |
|   |              |              |                 |                      |                   |            |          |          |          |         | hours 5   |           |
|   |              |              |                 |                      |                   |            |          |          |          |         | minutes   |           |
|   |              |              | netgear8057af   | 50:6A:03:80:57:AF    | 192.168.50.189    | 10         | yes      | 1.1.10.5 | 6        | 161     | 0 days 0  | Connected |
|   |              |              |                 |                      |                   |            |          |          |          |         | hours 5   |           |
|   |              |              |                 |                      |                   |            |          |          |          |         | minutes   |           |
|   |              |              |                 |                      |                   |            |          |          |          |         |           |           |
|   |              |              | **NOTE: This t  | able takes few minut | es to get updated |            |          |          |          |         |           |           |
|   |              |              |                 |                      |                   |            |          |          |          |         |           |           |

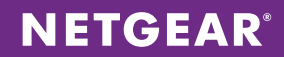

| Top ProSAFE Dual Band Wireless AC Access Point       Support       Ensemble         Under under version       Rogue AP       Log is Statistic in Packet Capture       Ensemble         Under under version       Rogue AP       Log is Statistic in Packet Capture       Ensemble         Under under version       System Kamer englear/057.rfl       System Kamer englear/057.rfl       Yenson: 11.10.3       System Kamer englear/057.rfl         Total chemin in Ensemble more: 2       Management P. 102.155.00.197       Verson: 11.10.3       System Kamer englear/057.rfl       Piper: 0.04.05.00.00.00.00.00.00.00.00.00.00.00.00.                                                                                                    | TGEAR                                                                                                    |                                                                                                    |                    |                                          |                       |                |                               |              |                                       |                 |                          |                              |  |
|----------------------------------------------------------------------------------------------------|----------------------------------------------------------------------------------------------------|----------------------------------------------------------------------------------------------------|--------------------|------------------------------------------|-----------------------|----------------|-------------------------------|--------------|---------------------------------------|-----------------|--------------------------|------------------------------|--|
| Item       Maintenance       Support         Item       Dashboard       Wireless Stations       Rogue AP       Log is       Statistics       Packet Capture       Ensemble         Iber del       Ensemble Mode - Controller AP       Ensemble Mode - Controller AP       Ensemble Mode - Controller AP         Total Essemble Mode none : 2       Management (P) 192 152 50 197       Version 1.1 10.5       System Name: entges/8057 st<br>P1 102 168 50 169         Controll Essemble Mode none : 2       Management (P) 192 152 50 197       Version 1.1 10.5       System Name: entges/8057 st<br>P1 102 168 50 169         Controll Essemble Mode none : 2       Management (P) 192 152 50 197       Version 1.1 10.5       System Name: entges/8057 st<br>P1 102 168 50 169         Controll Essemble Mode none : 2       Management (P) 192 169 50 197       Tatic       Tatic         Gauge of Last 24 Hoar       F clients       Tatic       Tatic         It 1       It 1                                                                                                    | 720 ProSAFE Dua                                                                                                    | al Band Wireless AC                                                                                                    | Access Point       |                                          |                       |                |                               |              |                                       |                 |                          |                              |  |
| m     Daskbourd     Wreless Station     Roge AP     Log     Statistics     Packet Capture     Ensemble                                                                                                    | onfiguration                                                                                                    | Monitoring M                                                                                                    | faintenance        | Suppor                                   | rt                    |                |                               |              |                                       |                 |                          |                              |  |
| text backboard Control of Lass A Hause<br>Total clears in Ensemble nor: 2<br>Management P: 192.188.0.197<br>Control clears in Ensemble nor: 2<br>Management P: 192.188.0.197<br>Control clears in Ensemble nor: 2<br>Management P: 192.188.0.197<br>Control clears in Ensemble nor: 2<br>Management P: 192.188.0.197<br>Control clears in Ensemble nor: 2<br>Management P: 192.188.0.197<br>Control clears in Ensemble nor: 2<br>Management P: 192.188.0.197<br>Control clears in Ensemble nor: 2<br>Management P: 192.188.0.197<br>Total clears in Ensemble nor: 2<br>Management P: 192.188.0.197<br>Control clears in Ensemble nor: 2<br>Management P: 192.188.0.197<br>Total clears in Ensemble nor: 2<br>Management P: 192.188.0.197<br>Total clears in Ensemble nor: 2<br>Management P: 192.188.0.197<br>Management P: 192.188.0.197<br>Management                                                                                                    | em Dashboard                                                                                                    | Wireless Stations                                                                                                    | Rogue AP           | Logs                                     | Statistics            | Packet Capture | Ensemble                      |              |                                       |                 |                          |                              |  |
| be Delaboration of the second of the second                                                                                                    |                                                                                                    |                                                                                                    |                    |                                          |                       |                |                               |              |                                       |                 |                          |                              |  |
| be Dashbard                                                                                                    | oard                                                                                                    |                                                                                                    |                    |                                          |                       |                |                               |              | Encombl                               | - Mada Cantra   | lles AD                  |                              |  |
| Sydem for         Sydem for         Total Elsemble Monets nor : ?       Management IP: 192:185.50.197         Total Clents in Ensemble nor : ?       Wentson: 1.1.1.5       Sydem for         Current Usage- Top Access Point         Total Clents       Total Clents       Total Clents       Total Clents       Total Clents       Total Clents       Total Clents       Total Clents       Total Clents       Total Clents       Total Clents       Total Clents       Total Clents       Total Clents       Total Clents         For Clents       Total Clents       Total Clents         Total Clents       Total Clents         Total Clents         Total Clents         Total Clents         Total Clents         Total Clents         Total Clents         Total Clents         Total Clents         Total Clents         Total Clents         Total Clents         Total Clents <td>ble Dashboard</td> <td></td> <td></td> <td></td> <td></td> <td></td> <td></td> <td></td> <td>Ensemble</td> <td>e wode - Contro</td> <td>nel Ar</td> <td></td>                                                                                                    | ble Dashboard                                                                                                    |                                                                                                    |                    |                                          |                       |                |                               |              | Ensemble                              | e wode - Contro | nel Ar                   |                              |  |
| Total Ensemble Monthes now: 2<br>Total Ensemble Monthes In Ensemble Now: 2<br>Prior 104, 2183, 20, 197<br>Prior 104, 2183, 20, 197<br>Prior 104, 2183, 20, 197<br>Prior 104, 2183, 20, 197<br>Prior 104, 2183, 20, 197<br>Prior 104, 2183, 20, 197<br>Prior 104, 2183, 20, 197<br>Prior 104, 2183, 20, 197<br>Prior 104, 2183, 20, 197<br>Prior 104, 2183, 20, 197<br>Prior 104, 218, 20, 197<br>Prior 104, 218, 20, 218<br>Prior 104, 218, 20, 218<br>Prior 104, 218<br>Prior 104, 218, 20, 218<br>Prior 104, 218, 20, 218<br>Prior 104, 218, 20, 218<br>Prior 104, 218, 20, 218<br>Prior 104, 218, 20, 218<br>Prior 104, 218, 20, 218<br>Prior 104, 218, 20, 218<br>Prior 104, 218, 20, 218<br>Prior 104, 218, 20, 218<br>Prior 104, 218, 20, 2                                                                                                    |                                                                                                    |                                                                                                    | Ens                | emble Info                               |                       |                |                               |              |                                       | System Ir       | fo                       |                              |  |
| Current Usage-Top Access Point<br>F Clients<br>F Clients<br>F Clients<br>F Clients<br>F Clients<br>F Clients<br>F Clients<br>F Clients<br>F Clients<br>F Clients<br>Traffic<br>Traffic                                                                                                    |                                                                                                    | Total Ensembl<br>Total clients in                                                                                                    | Ensemble now: 2    | Manag                                    | jement IP: <u>19.</u> | 2.168.50.197   |                               | Ver          | sion: 1.1.10.5<br>Uptime: 0 days: 0 h | ours 45 minutes | System Name: n<br>IP: 19 | etgear8057af<br>2 168 50 189 |  |
| Current Usage - Top Access Point                                                                                                    |                                                                                                    |                                                                                                    |                    |                                          |                       |                |                               |              |                                       |                 |                          |                              |  |
| # Clents       Traffic         40.5%       50.0%         50.0%       50.0%         9.5%       59.5%         9.6%       59.5%         9.6%       59.5%         9.6%       59.5%         9.6%       59.5%         9.6%       59.5%         9.6%       59.5%         9.6%       59.5%         9.6%       59.5%         9.6%       59.5%         9.6%       59.5%         9.6%       59.5%         9.6%       59.5%         9.6%       50.5%         9.6%       50.5%         9.6%       50.5%         9.6%       50.5%         9.6%       50.5%         9.6%       50.5%         9.6%       50.5%         9.6%       50.5%         9.6%       50.5%         9.6%       50.5%         9.6%       50.5%         9.6%       50.5%         9.6%       50.5%         9.6%       50.5%         9.6%       50.5%         9.6%       50.5%         9.6%       50.5%         9.6%       50.5% </td <td></td> <td>Current Usage</td> <td>- Top Access Point</td> <td></td> <td></td> <td></td> <td></td> <td></td> <td></td> <td></td> <td></td> <td></td>                                                                                                    |                                                                                                    | Current Usage                                                                                                    | - Top Access Point |                                          |                       |                |                               |              |                                       |                 |                          |                              |  |
| Used of Late 24 Hours       00 55 0 50 05 0 05 0 05 0 05 0 05 0 05                                                                                                    |                                                                                                    |                                                                                                    |                    | # Clients                                |                       |                |                               |              | Traffic                               |                 |                          |                              |  |
| Image: solution of the solution of the solution                                                                                                    |                                                                                                    |                                                                                                    |                    |                                          |                       |                |                               |              |                                       |                 |                          |                              |  |
| 50.0%       50.0%       90.5%       90.5%         90.5%       90.5%       90.5%         0.0%       0.0%       0.0%         0.0%       0.0%       0.0%         0.0%       0.0%       0.0%         0.0%       0.0%       0.0%         0.0%       0.0%       0.0%         0.0%       0.0%       0.0%         0.0%       0.0%       0.0%         0.0%       0.0%       0.0%         0.0%       0.0%       0.0%         0.0%       0.0%       0.0%         0.0%       0.0%       0.0%         0.0%       0.0%       0.0%         0.0%       0.0%       0.0%         0.0%       0.0%       0.0%         0.0%       0.0%       0.0%         0.0%       0.0%       0.0%         0.0%       0.0%       0.0%         0.0%       0.0%       0.0%         0.0%       0.0%       0.0%         0.0%       0.0%       0.0%         0.0%       0.0%       0.0%         0.0%       0.0%       0.0%         0.0%       0.0%       0.0%         0.0%                                                                                                    |                                                                                                    |                                                                                                    |                    |                                          |                       |                |                               |              |                                       |                 |                          |                              |  |
| 00%       50.0%       59.0%         0       0       0         0       0       0         0       0       0         0       0       0         0       0       0         0       0       0         0       0       0         0       0       0         1       0       0         0       0       0         1       0       0         1       0       0         1       0       0         1       0       0         1       0       0         1       0       0         1       0       0         1       0       0         1       0       0         1       0       0         1       0       0         1       0       0         1       0       0         1       0       0         1       0       0         1       0       0                                                                                                    |                                                                                                    |                                                                                                    |                    |                                          |                       |                |                               | 40.5%        |                                       |                 |                          |                              |  |
| Usepo of Last 24 Hours  F of Clems                                                                                                    |                                                                                                    |                                                                                                    | 50                 | N%                                       | 50.0%                 |                |                               |              |                                       |                 |                          |                              |  |
| Image: 0057af         Image: 0057af         Image: 0057af <th 0<="" image:="" td=""><td></td><td></td><td>50.</td><td>0,0</td><td>00.070</td><td></td><td></td><td></td><td>59 5%</td><td></td><td></td><td></td></th>                                                                                                    | <td></td> <td></td> <td>50.</td> <td>0,0</td> <td>00.070</td> <td></td> <td></td> <td></td> <td>59 5%</td> <td></td> <td></td> <td></td> |                                                                                                    |                    | 50.                                      | 0,0                   | 00.070         |                               |              |                                       | 59 5%           |                          |                              |  |
| Inelgear8057af         nelgear8057af         nelgear80568f           Usage of Last 24 Hours         #         -         -         -         -         -         -         -         -         -         -         -         -         -         -         -         -         -         -         -         -         -         -         -         -         -         -         -         -         -         -         -         -         -         -         -         -         -         -         -         -         -         -         -         -         -         -         -         -         -         -         -         -         -         -         -         -         -         -         -         -         -         -         -         -         -         -         -         -         -         -         -         -         -         -         -         -         -         -         -         -         -         -         -         -         -         -         -         -         -         -         -         -         -         -         -         -         -         -                                                                                                    |                                                                                                    |                                                                                                    |                    |                                          | 00.07                 |                |                               |              | 59.5%                                 |                 |                          |                              |  |
| Inegration         Inegration           Ubsport[ast24] Hours         # of Clients           # of Clients                                                                                                    |                                                                                                    |                                                                                                    |                    |                                          |                       |                |                               |              | 59.5%                                 |                 |                          |                              |  |
| Usage of Lest 24 Hours           # of Clients           1           0           0.3           0.7           0.8           0.7           0.8           0.7           0.8           0.7           0.8           0.7           0.8           0.7           0.8           0.7           0.8           0.8           0.8           0.4           0.3           0.4           0.3           0.4           0.4           0.5           10                                                                                                    |                                                                                                    |                                                                                                    |                    |                                          |                       |                |                               |              | 59.5%                                 | -104            |                          |                              |  |
| # of Cleris         1.1         0.9         0.9         0.9         0.9         0.9         0.9         0.9         0.9         0.9         0.9         0.9         0.9         0.9         0.9         0.9         0.9         0.9         0.9         0.1         0.2         0.3         0.1         0.1         0.1         0.1         0.1         0.1         0.1         0.1         0.1         0.1         0.1         0.1         0.1         0.1         0.1         0.1         0.1         0.1         0.1         0.1         0.1         0.1         0.1         0.1         0.1         0.1         0.1         0.1         0.2         0.3                                                                                                    |                                                                                                    |                                                                                                    | netge              | ar8057af                                 | netgear805dt          | 3f             |                               | netgear805   | 59.5%<br>7af netgear805               | id8f            |                          |                              |  |
| 1.1                                                                                                    |                                                                                                    | Usage of Last2                                                                                                    | A Hours            | ar8057af                                 | netgear805dt          | 9f             |                               | netgear805   | 59.5%<br>7af <b>–</b> netgear805      | id8f            |                          |                              |  |
| 1                                                                                                    |                                                                                                    | Usage of Last2<br># of Clients                                                                                                    | ■ netge<br>4 Hours | ar8057af                                 | netgear805d4          | sf             |                               | netgear805   | 59.5%<br>7af netgear805               | id8f            |                          |                              |  |
| 1                                                                                                    |                                                                                                    | Usage of Last2<br># of Clients                                                                                                    | A Hours            | ar8057af                                 | netgear805dt          | Sf             |                               | netgear805   | 59.5%<br>7af netgear805               | id8f            |                          |                              |  |
| 0.9                                                                                                    |                                                                                                    | Usage of Last<br># of Clients                                                                                                    | ■ netge<br>4 Hours | ear8057af                                | netgear805di          | sr             |                               | netgear805   | 59.5%<br>7af <b>–</b> netgear805      | d8f             |                          |                              |  |
| 0.8                                                                                                    |                                                                                                    | Usage of Last2<br># of Clients<br>1.11                                                                                                    | ■ netge<br>4 Hours | ar8057af                                 | netgear805dt          | 31             |                               | netgear805   | 59.5%                                 | d8f             |                          |                              |  |
| 0.7                                                                                                    |                                                                                                    | Usage of Last 2<br># of Clients<br>1.1<br>0.9                                                                                                    | ■ netge<br>4 Hours | ar8057af                                 | netgear805dl          | 3f             | •                             | netgear805   | 59.5%                                 | id8f            |                          |                              |  |
| 0.0                                                                                                    |                                                                                                    | Uspos of Last<br># of Clients<br>1.1                                                                                                    | ∎ netge<br>4 Hours | ear8057af                                | netgear805d4          | я              |                               | netgear805   | 59.5%                                 | d8f             |                          |                              |  |
| 0.5                                                                                                    |                                                                                                    | Usage of Lasi 2<br># of Clients<br>1.1<br>0.9<br>0.8<br>0.7                                                                                                    | ■ netge<br>4 Hours | aar8057af                                | netgear805d           | 31             | •                             | netgear805   | 59.5%                                 | idef            |                          |                              |  |
| 0.4                                                                                                    |                                                                                                    | Uspeof Leti-<br># of Clients<br>1.1                                                                                                    | ■ netge<br>4 Hours | ar8057af                                 | netgear805df          | 3f             | •                             | netgear805   | 59.5%                                 | d8f             |                          |                              |  |
| 0.3<br>0.2<br>0.1<br>0.1<br>0.1<br>0<br>0<br>0.1<br>17/11<br>Tree in Hours Moules<br>Traffic<br>10<br>10                                                                                                    |                                                                                                    | Usage of Last2<br># of Clients<br>1.1<br>0.0<br>0.6<br>0.7<br>0.6<br>0.6<br>0.6                                                                                                    | ∎ netge<br>4 Hours | ear8057af                                | netgear805dl          | 37             | •                             | netgear805   | 59.5%                                 | d8f             |                          |                              |  |
| 0.2<br>0.1<br>0<br>-0.1<br>Tree in Hous Moutes<br>Traffic<br>11<br>10                                                                                                    |                                                                                                    | Usape of Lasi /<br># of Clients<br>1.11<br>0.90.8<br>0.7<br>0.6<br>0.50.5<br>0.4                                                                                                    | ■ netge            | ar8057af                                 | netgear805di          | эг             | •                             | netgear805   | 59.5%                                 | 189             |                          |                              |  |
| 0.1<br>0<br>-0.1<br>-0.1 |                                                                                                    | Uspoe of Last<br># of Clients<br>1.1                                                                                                    | ∎ netge<br>4 Hours | ar8057af                                 | netgear805df          | 3f             | •                             | netgear805   | 59.5%                                 | id8f            |                          |                              |  |
| 0<br>0.1<br>Tree in Hours Minutes<br>Traffic<br>11<br>10                                                                                                    |                                                                                                    | Usage of Lasi 2<br># of Clients<br>1.1<br>0.0<br>0.8<br>0.7<br>2<br>0.0<br>0.5<br>0.5<br>0.5<br>0.5<br>0.5<br>0.5<br>0.5<br>0.5<br>0.5                                                                                                    | ■ netge            | ar8057af                                 | netgear805df          | ЭГ             | •                             | netgear805   | 59.5%                                 | d8f             |                          |                              |  |
| -0.1 17:11<br>Time in Hours Minutes                                                                                                    |                                                                                                    | Useps of Last           # of Clients           1.1           1           0.9           0.8           0.7           2           0.0           2           0.0           3           0.2           0.1                                                                                                    | 4 Hours            | ar8057af                                 | netgear805dl          | 3f             | •                             | netgear805   | 59.5%                                 | d8f             |                          |                              |  |
| Time in Hours Minutes Traffic 11 10 10                                                                                                    |                                                                                                    | Usage of Lasi.2<br># of Clients<br>1.1<br>0.9<br>0.8<br>0.7<br>2<br>0.6<br>0.5<br>0.5<br>0.5<br>0.2<br>0.1<br>0.2<br>0.1<br>0.2<br>0.1<br>0.2<br>0.1<br>0.2<br>0.2<br>0.1<br>0.2<br>0.2<br>0.1<br>0.2<br>0.2<br>0.2<br>0.2<br>0.2<br>0.2<br>0.2<br>0.2<br>0.2<br>0.2                                                                                                    | 4 Hours            | en en en en en en en en en en en en en e | netgear805dl          | Э              | •                             | netgear805   | 59.5%                                 | 481             |                          |                              |  |
| Traffic                                                                                                    |                                                                                                    | Uspee of Last?<br># of Clients<br>1.1                                                                                                    | 4 Hours            | ar8057af                                 | netgear805dd          | 3f             | •                             | n neigear805 | 59.5%                                 | d8f             |                          |                              |  |
| 11                                                                                                    |                                                                                                    | Usage of Lasi.                                                                                                    | 4 Hours            | ar8057af                                 | netgear805dl          | Я              | •<br>                         | e netpear805 | 59.5%                                 | der             |                          |                              |  |
| 11                                                                                                    |                                                                                                    | Usepte of Lesi-<br># of Clients<br>1.1                                                                                                    | 4 Hours            | rar8057af                                | netgear805dl          | 3f             | t7:11<br>Time in Hourd        | • netgear805 | 59.5%                                 | def             |                          |                              |  |
| 10                                                                                                    |                                                                                                    | Usage of Lasiz<br># of Clients<br>1.1<br>0.0<br>0.7<br>2 0.6<br>0.7<br>0.6<br>0.7<br>0.6<br>0.7<br>0.6<br>0.7<br>0.6<br>0.7<br>0.6<br>0.7<br>0.6<br>0.7<br>0.6<br>0.7<br>0.6<br>0.7<br>0.6<br>0.7<br>0.6<br>0.7<br>0.6<br>0.7<br>0.7<br>0.6<br>0.7<br>0.6<br>0.7<br>0.6<br>0.7<br>0.7<br>0.6<br>0.7<br>0.6<br>0.7<br>0.6<br>0.7<br>0.7<br>0.6<br>0.7<br>0.6<br>0.7<br>0.6<br>0.7<br>0.6<br>0.7<br>0.6<br>0.7<br>0.6<br>0.7<br>0.6<br>0.7<br>0.6<br>0.7<br>0.6<br>0.7<br>0.7<br>0.6<br>0.7<br>0.7<br>0.6<br>0.7<br>0.7<br>0.6<br>0.7<br>0.7<br>0.7<br>0.7<br>0.7<br>0.7<br>0.7<br>0.7 | 4 Hours            | ar8057a1                                 | netgear805dl          | 3f             | e<br>17.11<br>Tine in Hours.1 | netgear805   | 59.5%                                 | daf             |                          |                              |  |
|                                                                                                    |                                                                                                    | Usage of Lasi 2<br># of Clients<br>1.1<br>0.0<br>0.8<br>0.7<br>0.7<br>0.7<br>0.6<br>0.5<br>0.5<br>0.5<br>0.5<br>0.5<br>0.5<br>0.5<br>0.5<br>0.5<br>0.5                                                                                                    | 4 Hours            | ar8057at                                 | netgear805df          | Э              | t<br>17:11<br>Time in Hours.1 | Indes        | 59.5%                                 | d8f             |                          |                              |  |

NETGEAR, the NETGEAR logo and ProSAFE are trademarks and/or registered trademarks of NETGEAR, Inc. and/or its subsidiaries in the United States and/or other countries. Information is subject to change without notice. ©2015 NETGEAR, Inc. All rights reserved.